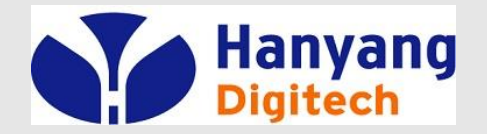

# G631 교육자료

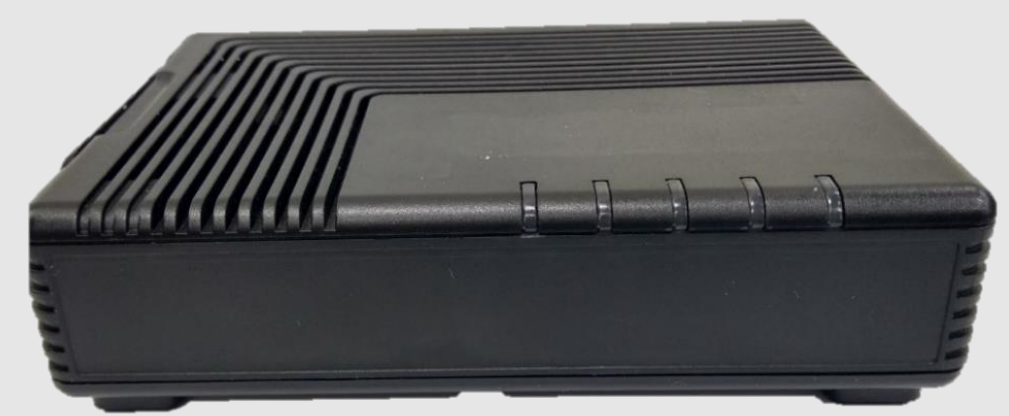

#### 2018. 05.30 IP 통신 사업부 ㈜ 한양 디지텍

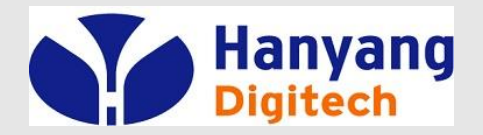

- ◆ 포장내용물
- ❖ 설치순서
- ◆ 소프트웨어 주요 기능
- ✤ 하드웨어 규격
- ✤ LED 상태표
- ◆ IVR 코드표
- ◆ 웹 설정 & 메뉴 설명

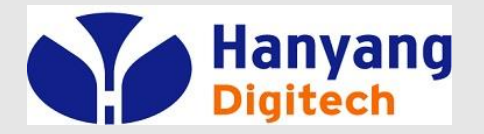

## 포장 내용물

| 하목        | 수량 | 비고            |
|-----------|----|---------------|
| MTA 주 장비  | 1  |               |
| AC 전원 어뎁터 | 1  |               |
| 전화 케이블    | 1  | RJ-11 전화 케이블  |
| LAN 케이블   | 1  | RJ-45 이더넷 케이블 |
| 사용자 설명서   | 1  |               |

| 접속부    | Туре   | 내용                                                                        |
|--------|--------|---------------------------------------------------------------------------|
| 인터넷    | RJ-45  | WAN측 네트웍 장비 쪽으로 10/100 Base-T Ethernet<br>연결 (예, FTTH, Cable Modem, xDSL) |
| 컴퓨터    | RJ-45  | PC나 Hub으로 10/100 Base-T Ethernet 연결                                       |
| 리셋     | Button | MTA의 Reset을 위한 버튼(누르고 약 15초 정도 홀드)                                        |
| 전원(5∨) | Jack   | DC+5V/2A 연결부                                                              |
| 전화     | RJ-11  | 전화 접속부                                                                    |
| 국선     | RJ-11  | PSTN 접속부                                                                  |

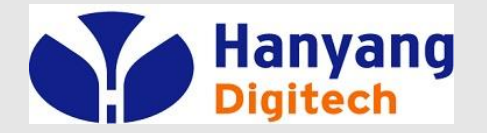

설치 순서 1/2

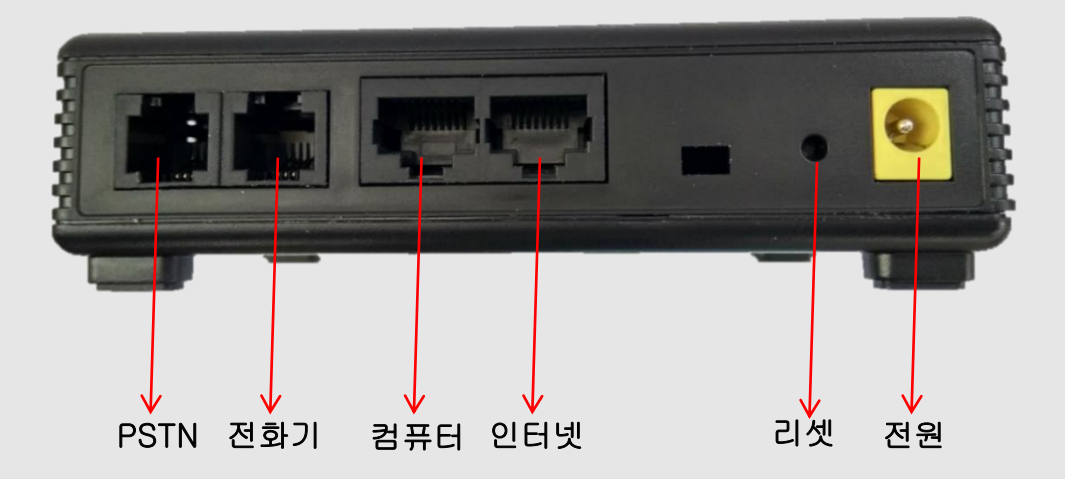

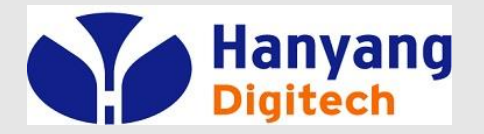

## 설치 순서 2/2

| 순서 1 | 컴퓨터의 전원을 끈다. 모뎀으로 연결되어 있을 경우 모뎀의 전원도 끈다.                                             |
|------|--------------------------------------------------------------------------------------|
| 순서 2 | 컴퓨터에 연결되어 있는 이더넷 케이블을 분리해서 MTA의<br>"인터넷" 접속부에 연결 한다.                                 |
| 순서 3 | MTA와 같이 포함되어 있는 이더넷 케이블의 한쪽 끝을 MTA의<br>"컴퓨터" 접속부에 연결하고 다른 끝은 컴퓨터의 이더넷<br>접속부에 연결 한다. |
| 순서 4 | MTA의 "전화" 접속부와 전화를 전화 케이블로 연결한다.                                                     |
| 순서 5 | MTA와 같이 포함되어 온 전원 어뎁터를 MTA의 "전원" 접속<br>부에 연결하고 전원 콘센트에 연결하여 전원을 인가한다.                |
| 순서 6 | 컴퓨터의 전원을 켠다. 모뎀으로 연결되어 있을 경우 모뎀의 전원도 켠다.                                             |
| 순서 7 | 컴퓨터가 자동적으로 IP주소를 받을 수 있도록 설정 되어 있도록 되어 있는지 확인 한다.                                    |

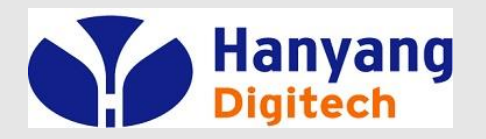

- ✤ SIP V2.0 (RFC 3261/RFC3262) 지원
- ✤ G.711 (A-Law, µ-Law), G.729A 코덱 지원
- ◆ 두 개의RJ-45 포트 (10/100 자동 감지 및 자동 MDI/MDIX 지원 Ethernet ports)
- ✤ 일반 아날로그 전화 연결을 위한 한 개의 RJ-11 포트(FXS port)
- ✤ DHCP를 이용한 IP 주소 할당, 고정 IP 방식 지원
- ✤ NAT와Bridge 기능 지원
- ✤ NAT Router/DHCP Server 지원
- ❖ NAT traversal (Static NAT Route or by STUN) 지원
- ✤ Voice Activity Detection(VAD) ,Comfort Noise Generation(CNG) 그리고 echo cancellation 지원
- ✤ Adaptive jitter buffer 지원
- ✤ Call hold, Call waiting, Call forwarding, Call Transfer, and DTMF Relay(Inband, RFC2833 and SIP INFO) 등 부가서비스 지원
- ✤ MAC address cloning 지원
- ✤ IEEE 802.1P, IP TOS 지원
- ✤ 제품 설정을 위한 Web interface와 IVR-driven interface 또는 auto provisioning 제공

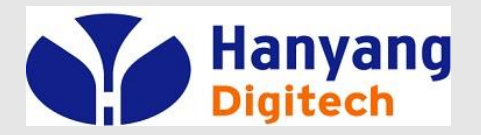

하드웨어 규격

#### ◆ 전원 어댑터

|      |           |       | 정격입력전압: 100~240V, 50~60Hz     |
|------|-----------|-------|-------------------------------|
|      |           |       | 정격출력전압: DC 5V, 2A             |
| •••• | CPU       |       | MEDIA TEK MT7620N @580MHz     |
| **   | Flash 용량  |       | 8M                            |
| *    | SDRAM 용량  |       | 32M                           |
| **   | Port      | WAN   | 10/100Base_T RJ-45            |
|      |           | LAN   | 10/100Base_T RJ-45 (PC 연결포트)  |
|      |           | Phone | RJ-11 for FXS port            |
| **   | 동작 온도     |       | 5~45℃ (41~113°F)              |
| **   | 보관 온도     |       | −25~85℃ (−13~185°F)           |
| **   | 상대 습도     |       | 10~90% (Non-condensing)       |
| **   | 크기 (L×W×ŀ | H)    | 125 x 90 x 25 mm              |
| **   | 무게        |       | 100g                          |
| **   | 기타        |       | IPv6 가능                       |
|      |           |       | 동일 칩셋 솔루션 MTA 제품 SK브로드밴드에 기출시 |
|      |           |       | (필드에서 Fax 기능 향상 보고됨)          |

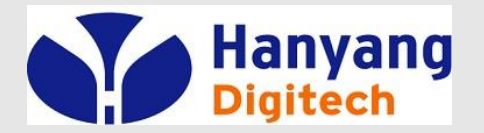

## LED 상태 설명

| LED                  | 동 작                  | 설 명               |
|----------------------|----------------------|-------------------|
|                      | 0.5초 간격으로 점멸         | VoIP 통화 중         |
| 전화                   | 0.25초 간격으로 점멸        | 등록 실패             |
|                      | 점등                   | 정상적으로 VOIP 등록을 마침 |
| <b>컴퓨터</b> 점등 링크 활성화 |                      | 링크 활성화            |
| 인터넷                  | <b>인터넷</b> 점등 링크 활성화 |                   |
|                      | 0.5초 간격으로 점멸         | F 획득 중            |
| 상태                   | 0.1초 간격으로 점멸         | F/W 다운로드 중        |
|                      | 점등                   | 정상적으로 IP 획득       |
| 전원                   | 점등                   | 전원 정상 동작          |

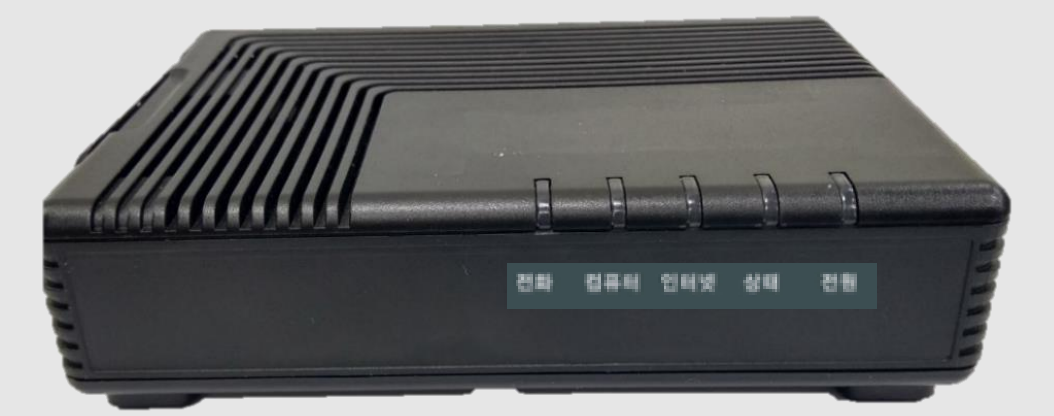

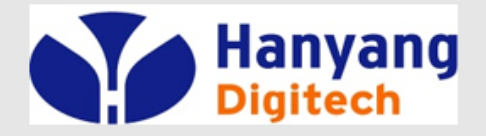

## G631 IVR 상태 설명

| 1 depth | 2 depth | 3 depth | 항목            | 안내 내용 및 기능 설정                                       | 음성 멘트.                                      |
|---------|---------|---------|---------------|-----------------------------------------------------|---------------------------------------------|
| ***0    | -       | -       | 자기 번호 안내      | 가입자 전화번호 안내                                         | 띯동~ 전화번호는 ******** 입니다.                     |
|         | 1       | -       |               | 현재 IP 활당 방식을 음성으로 들려주고, 'D' 버튼으로 IP 활당 방식 변경 가능     |                                             |
|         | -       | -       | IP 할당방식       | DHCP 방식                                             |                                             |
|         | -       | -       |               | Static 방식                                           |                                             |
|         | 2       | _       | IP 주소         | 현재 IP를 음성으로 들려주고, 재설정을 원할 경우 IP 주소 입력 후 # 버튼 입력     |                                             |
|         | -       |         |               | 예) 111.22.33.4 => 111*22*33*4#                      |                                             |
|         | 3       | -       | Subnet Mask   | 현재 Subnet Mask 주소를 들려주고, 재설정을 원할 경우 주소 입력 후 # 버튼 입력 |                                             |
|         | 4       | -       | Gateway       | 현재 Gateway 주소를 들려주고, 재설정을 원할 경우 주소 입력 후 # 버튼 입력     |                                             |
| **      | 5       | -       | DNS           | 현재 DNS 주소를 들려주고, 재설정을 원할 경무 주소 입력 후 # 버튼 입력         |                                             |
|         | 6       | -       | IP Dial       | IP Dial 모드(동작 안함)                                   |                                             |
|         | 7       | 1       | 재지작           | 단말 재 시작( 숫자 선택 후 #으로 설정)                            |                                             |
|         |         | 2       | 공장 초기화        | 단말 공장초기화( 숫자 선택 후 #으로 설정)                           |                                             |
|         | 8       | -       | 자동지역번호        | 현재 설정된 지역번호를 들려주고, 변경 가능                            |                                             |
|         | 9       | 1       | 물볼 드ା어미       | 현재 볼륨 안내를 들은 후, 원하는 볼륨(3~7) 값을 입력하고 # 버튼 입력         |                                             |
|         | -       | 2       | 스피커 볼륨        | 현재 볼륨 안내를 들은 후, 원하는 볼륨(3~7) 값을 입력하고 # 버튼 입력         |                                             |
| ***83   | -       | -       | 이리네 그가 저것     | Default Gateway 주소로 Ping 테스트 후 결과 안내                | 띵동~ 장애진단 결과코드는 "성공/실패" 입니다.                 |
| ***84   | -       | -       | 29,72,88      | DNS 주소로 Ping 테스트 후 결과 안내                            | <u> 영동</u> ~ 장애진단 <u>결과코드는</u> "성공/실패" 입니다. |
|         | -       | -       |               | 현재 네트워크 모드를 들려주고, 해당 숫자로 네트워크 모드 변경 가능              | "NAT/BRIDGE" 입니다.                           |
| ***99   | 1       | -       | NAT/Bridge 모드 | NAT 모드 변경( 숫자 선택 후 #으로 설정)                          | NAT 로 변경되었습니다.                              |
|         | 2       | -       |               | Bridge 모드 변경( 숫자 선택 후 #으로 설정)                       | BRIDGE로 변경되었습니다.                            |

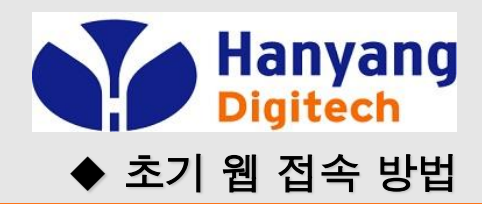

| ♥ 이 네트워크 장치 사용 이 아<br>이더넷 속성                                                                                                   | Adapter VP                                                          | 이 연결의 절정 면경<br>N 연결 ■ 10 1                      |
|----------------------------------------------------------------------------------------------------|---------------------------------------------------------------------|-------------------------------------------------|
| I트워킹 공유<br>연결에 사용할 장치:<br>Killer E2200 Gigabit Ethernet Controller                                                             |                                                                     | 결 끊김<br>AN Miniport (IKEv2) 구매 1                |
| 이 연결에 다음 항목 사용(O):                                                                                                    | 이터네 프로토콩 배정 4/7(CP/ID/4) 속                                          | ski v                                           |
| <ul> <li>☑ 및 Microsoft Networks용 클라이언트</li> <li>☑ 및 VMware Bridge Protocol</li> <li>☑ 및 Microsoft 네트워크용 파일 및 프린터 공유</li> </ul> | 일반                                                                  | 10 /                                            |
| ☑ 및 Npcap Packet Driver (NPCAP)<br>☑ 및 QoS 패킷 스케줄러<br>☑ 및 인터넷 프로토콜 버전 4(TCP/IPv4)                                              | 네트워크가 IP 자동 설정 기능을 지<br>할 수 있습니다. 지원하지 않으면,<br>문의해야 합니다.            | 원하면 IP 설정이 자동으로 할당되도록<br>네트워크 관리자에게 적절한 IP 설정값을 |
| □ ▲ Microsoft 네트워크 어댑터 멀티플렉서 프로토콜<br><                                                                                         | <ul> <li>✓ ○ 자동으로 IP 주소 받기(O)</li> <li>● 다음 IP 주소 사용(S):</li> </ul> |                                                 |
| 설치(N) 제거(U) 속성(R)<br>설명                                                                                                    | IP 주소(I):                                                           | 192.168.217.                                    |
| Transmission Control Protocol/인터넷 프로토콜입니다. 기본적<br>인 광역 네트워크 프로토콜로, 다양하게 연결된 네트워크에서<br>신을 제공합니다.                                | 통 기본 게이트웨이(D):                                                      | 192.168.217.1                                   |
|                                                                                                    | ○ 자동으로 DNS 서비 주소 받기(                                                | (B)                                             |
| 확인 추                                                                                                    | 소 기본 설정 DNS 서버(P):                                                  |                                                 |
|                                                                                                    | 보조 DNS 서버(A):                                                       |                                                 |
|                                                                                                    | □ 끝냴 때 설정 유효성 검사(L)                                                 | 고급(V)                                           |
|                                                                                                    |                                                                     | 확인 취소                                           |

Setting을 위한 Web 접속 방법 PC를 G631의 '컴퓨터' 포트에 연결 한 후 네트워크 설정 창을 열어 아래와 같이 설정해 줍니다.

#### 네트워크 연결 속성

인터넷 프로토콜 (TCP/IP) 클릭 후 IP 주소 사용을 다음과 같이 선택 . IP 주소: 192.168.217.xxx (2부터254까지) . 서브넷마스크: 255.255.255.0

. 기본게이트웨이: 192.168.217.1

#### 웹 접속 방법

Default 설정 LAN 설정 = NAT Mode(프로비저닝 전/후 동일) Web 접속Port = 8080 NAT mode에서는 PC가 IP를 자동으로 받아옴.
1) PC와 G/W의 LAN Port에 연결
2) Internet Explorer 주소 창에 http://192.168.217.1:8080 입력
LAN 설정 = Bridge Mode Web 접속Port = 8080 Bridge Mode에선 IP를 수동 설정 해야함.
1) PC와 G/W의 LAN Port에 연결
2) PC IP대역을 192.168.217.xxx로 설정
3) Internet Explorer 주소 창에 http://192.168.217.1:8080 입력

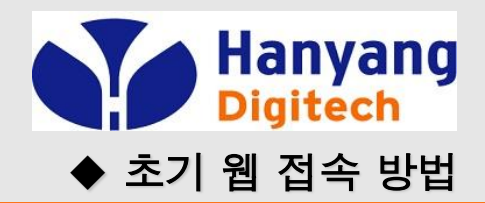

| 5워킹 공유<br>결에 사용할 장치:                                                                                                    | rk Adapter VPN 연결<br>연결 끊김<br>WAN Miniport (IKEv2) WI                                                                                                    | i-FI<br>결되<br>cel(R) |
|----------------------------------------------------------------------------------------------------|----------------------------------------------------------------------------------------------------|----------------------|
| Killer E2200 Gigabit Ethernet Controller                                                                                                    | 인터넷 프로토콜 버전 4(TCP/IPv4) 속성                                                                                                    | >                    |
| 구성(C)                                                                                                    | 일반 대체 구성                                                                                                    |                      |
| Image: Second Second Seco | 네트워크가 IP 사용 절정 기능을 시원아면 IP 절정이 사용으로 발당되도록<br>할 수 있습니다. 지원하지 않으면, 네트워크 관리자에게 적절한 IP 설정값을<br>문의해야 합니다.<br><ul> <li>자동으로 IP 주소 받기(O)</li> <li>다음 IP 주소 사용(S):</li> <li>IP 주소(I):</li> <li>· · ·</li> <li>서브넷 마스크(U):</li> <li>· · ·</li> <li>기본 게이트웨이(D):</li> <li>· · ·</li> <li>· · ·</li> <l< th=""><th></th></l<></ul> |                      |
|                                                                                                    | 기본 결정 DNS 서버(P): · · · · · · · · · · · · · · · · · · ·                                                                                                    |                      |
| 확인 쥐소                                                                                                    | □ 끝낼 때 설정 유효성 검사(L) 고급(M).                                                                                                    |                      |

#### Setting 이후 PC IP 설정 1) 시작 - 제어판 - 네트워크 연결 - 네트워크 연결 클릭 2) 네트워크 연결 속성

- 인터넷 프로토콜 (TCP/IP) 클릭 후 자동으로 IP 주소 받기 선택

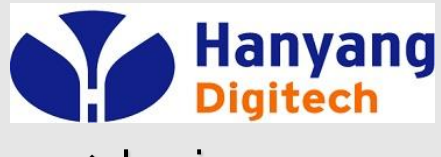

♦ Login

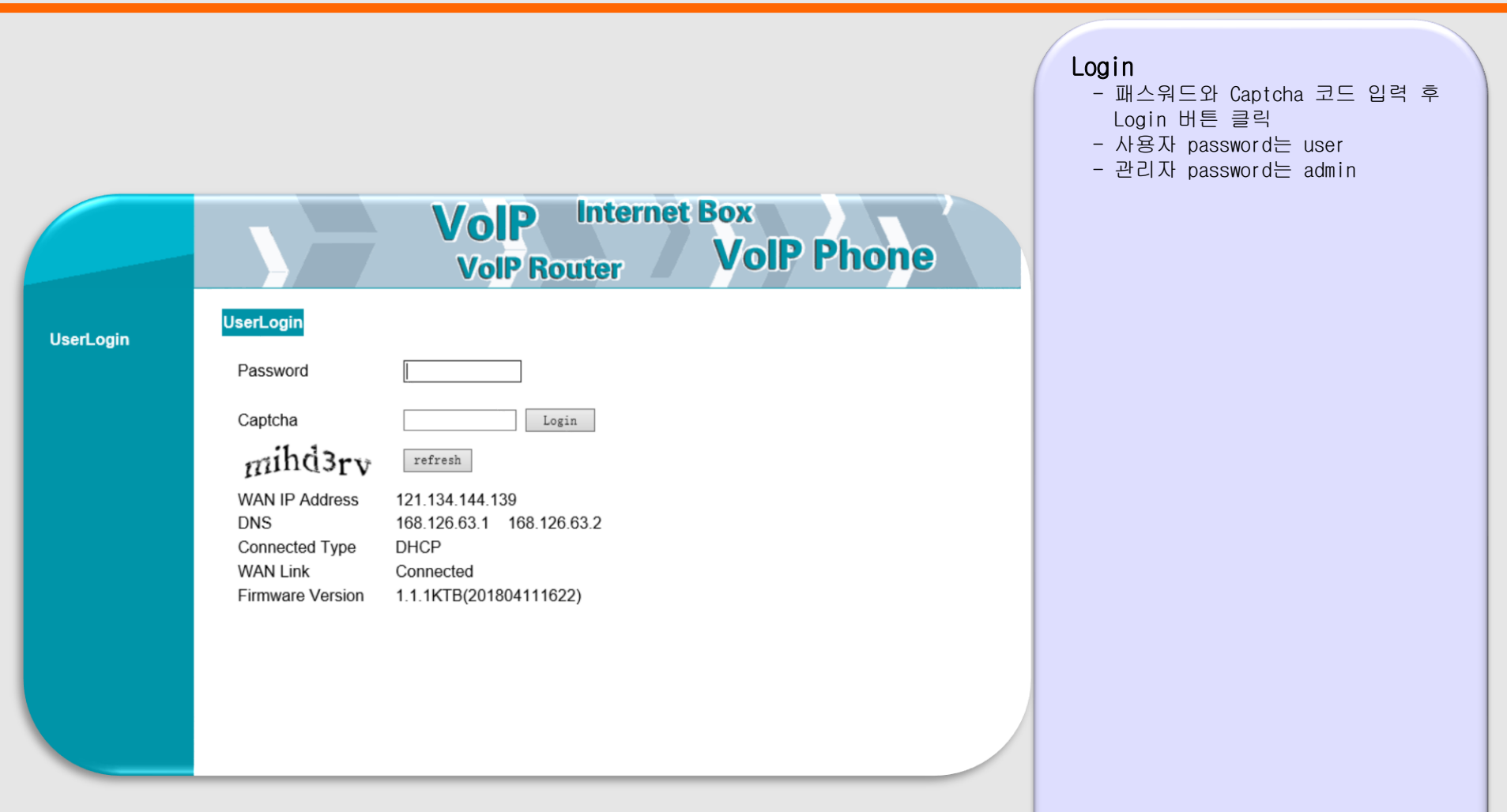

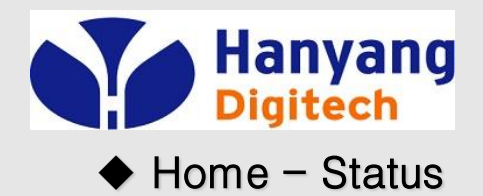

|                          |                                                      | <b>OIP</b> Internet Box<br>VolP Router VolP Phone      | State<br>- 모델명, 버전 정보,IP 정보 등,<br>현재 상태를 표시<br>- user 모드일 경우<br>단말 설정에 제한적임. |
|--------------------------|------------------------------------------------------|--------------------------------------------------------|------------------------------------------------------------------------------|
| Status                   | Status                                               |                                                        |                                                                              |
| Network<br>Configuration | Product Type<br>Software Version<br>Hardware Version | G631<br>1.1.1KTB(201804111622)                         |                                                                              |
| SIP Protocol<br>Settings | DSP Version<br>Register Status                       | D2.73<br>Registered 2001                               |                                                                              |
| Advanced Settings        | FXS Status<br>WAN Link Status                        | Hook On<br>100MFull                                    |                                                                              |
| Equipment Manage         | LAN Link Status<br>WAN Interface MAC Address         | Connected<br>18:53:E0:30:D7:DF                         |                                                                              |
| User Manage              | WAN Interface IP Address<br>Subnet Mask              | 121.134.144.139<br>255.255.255.0                       |                                                                              |
| Reboot                   | Gateway IP Address                                   | 121.134.144.254                                        |                                                                              |
| System Log               | DNS Address<br>GMT Time<br>System Running Time       | 168.126.63.1<br>2018-05-30 11:09:41<br>5 Days 12:59:00 |                                                                              |
| Logout                   | Refresh                                              | ]                                                      |                                                                              |
|                          |                                                      |                                                        |                                                                              |

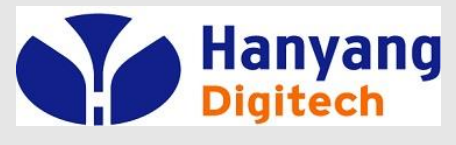

#### ♦ Network Configuration

|                                       | VolP Internet Box<br>VolP Router VolP Phone                                                                                     | WAN 설정<br>- IP mode: static,DHCP 중에서 선택.<br>- IP address, subnet mask, gateway<br>IP address는 static를 사용할시 사용.<br>- DNS mode는 static mode일때만 사용한다.<br>- Gateway Detect 기능 활성화와 주기를 |
|---------------------------------------|----------------------------------------------------------------------------------------------------|----------------------------------------------------------------------------------------------------|
| Status                                | WAN LAN DHCP Server MAC Clone DMZ Port Forward                                                                                  | 설정할 수 있다.<br>(default: 300 sec)                                                                                                    |
| Network                               | INTERNET DHCP V                                                                                                    | 인터넷이 연결되었는지 확인하는 기능(ARP)                                                                                                    |
| SIP Protocol<br>Settings              | IP Address       121. 134. 144. 139         Subnet Mask       255. 255. 255. 0         Default Gateway       121. 134. 144. 254 |                                                                                                    |
| Advanced Settings<br>Equipment Manage | DNS Mode                                                                                                    |                                                                                                    |
| User Manage                           | Primary DNS Address         168. 126. 63. 1           Secondary DNS Address         168. 126. 63. 2                             |                                                                                                    |
| Reboot<br>System Log                  | Gateway DetectEnableGateway Detect Cycle(sec)300                                                                                |                                                                                                    |
| Logout                                | Save Cancel DHCP Renew                                                                                                    |                                                                                                    |
|                                       |                                                                                                    |                                                                                                    |

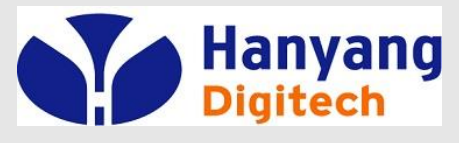

#### Network Configuration

|                          | VolP Internet Box<br>VolP Router VolP Phone    |
|--------------------------|------------------------------------------------|
| Status                   | WAN LAN DHCP Server MAC Clone DMZ Port Forward |
| Network<br>Configuration | Device Mode NAT  IP Address 192.168.217.1      |
| SIP Protocol<br>Settings | Local Subnet Mask 255.255.0<br>Save Cancel     |
| Equipment Manage         |                                                |
| User Manage              |                                                |
| Reboot                   |                                                |
| System Log               |                                                |
| Logout                   |                                                |
|                          |                                                |
|                          |                                                |
|                          |                                                |
|                          |                                                |
|                          |                                                |
|                          |                                                |
|                          |                                                |

LAN 설정 Default: NAT

#### LAN Interface IP Address

Default: 192.168.217.1

Local Subnet Mask Default: 255.255.25.0

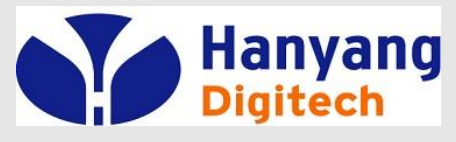

#### Network Configuration

| Status                   | Volp Internet Box       Volp Router     Volp Phone       WAN     LAN     DHCP Server     MAC Clone     DMZ     Port Forward | DHCP 서버<br>- DHCP 서버: Enable / Disable 선택<br>Default : Enable<br>- DHCP 시작 주소:<br>Default: 192.168.217.100<br>DHCP 미디마 조소: |
|--------------------------|----------------------------------------------------------------------------------------------------|----------------------------------------------------------------------------------------------------|
| Network<br>Configuration | DHCP Server Enable  DHCP Starting Address 192.168.217.100                                                                   | Default: 192.168.217.200                                                                                                   |
| SIP Protocol<br>Settings | DHCP Ending Address 192.168.217 200<br>Lease Time (Sec) 3600                                                                | - Lease Time :<br>3600초<br>- DHCP Client List                                                                              |
| Equipment Manage         | DHCP Client List                                                                                                    | Client 단말 표기                                                                                                    |
| User Manage              | IP Address MAC Address HOST name Expires                                                                                    |                                                                                                    |
| Reboot                   | [192.168.217.100  44:8A:5B:45:05:F2  DESKTOP-FNL7M56  00:48:26                                                              |                                                                                                    |
| System Log               | Save Cancel                                                                                                    |                                                                                                    |
| Logout                   |                                                                                                    |                                                                                                    |

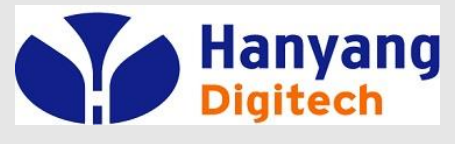

#### Network Configuration

|                          | VolP Internet Box<br>VolP Router VolP Ph                                 | MAC 복<br>1) :<br>2) :<br>- 글 |
|--------------------------|--------------------------------------------------------------------------|------------------------------|
| Status                   | WAN LAN DHCP Server MAC Clone DMZ Port Forward                           | MA<br>H                      |
| Network<br>Configuration | MAC Address Clone Current PC MAC Address 44:8a:5b:45:05:f2 Clone Address | 목<br>- 사<br>를                |
| Sip Protocol<br>Settings | Save Cancel                                                              |                              |
| Advanced Settings        |                                                                          |                              |
| Equipment Manage         |                                                                          |                              |
| User Manage              |                                                                          |                              |
| Reboot                   |                                                                          |                              |
| System Log               |                                                                          |                              |
| Logout                   |                                                                          |                              |
|                          |                                                                          |                              |
|                          |                                                                          |                              |

#### 취

- 클론 MAC 주소: 복제하고자 하는 WAC 주소
- 현재 PC MAC 주소: LAN에 연결된 PC의 MAC 주소
- 론 MAC 주소에 복제하고자 하는 AC 주소를 입력하고 클론주소 |튼을 클릭 하면 MAC주소가 '제된다.
- 용의 편의를 위해 현재 PC MAC 주소 자동으로 얻어올 수 있다.

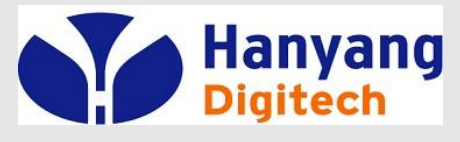

#### Network Configuration

| 1부 선택 |
|-------|
|       |
|       |
|       |
|       |
|       |
|       |
|       |
|       |
|       |
|       |
|       |
|       |
|       |
|       |
|       |
|       |

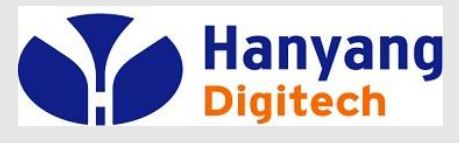

#### Network Configuration

|                          | VolP Internet Box<br>VolP Router VolP Phone                | Port<br>1) Add<br>비원<br>Comme<br>IP Ad<br>Publi<br>Priva<br>Proto |
|--------------------------|------------------------------------------------------------|-------------------------------------------------------------------|
| Status                   | WAN LAN DHCP Server MAC Clone DMZ Port Forward             | 2) Del                                                            |
| Network<br>Configuration | Index Comment IP Address Public Port Private Port Protocol | 2) E4:                                                            |
| Sip Protocol<br>Settings | Comment                                                    | 3) Edi                                                            |
| Advanced Settings        | IP Address                                                 |                                                                   |
| Equipment Manage         | Public Port Private Port Protocol TCP&UDP                  |                                                                   |
| User Manage              |                                                            |                                                                   |
| Reboot                   | Apply Cancel<br>Save Cancel                                |                                                                   |
| System Log               |                                                            |                                                                   |
| Logout                   |                                                            |                                                                   |
|                          |                                                            |                                                                   |

#### Port Forward

1) Add New 버튼을 클릭하여 추가 버튼 클릭시에 아래 설정 값을 입력함. Comment: 간단한 설명 IP Address: IP 주소 Public Port: 공인 Port Private Port: 사설 Port Protocol: 사용 프로토콜(TCP/UDP/TCP&UDP)

2) Delete 버튼으로 삭제

3) Edit 버튼으로 편집

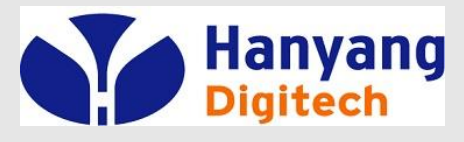

♦ Sip Protocol Settings

| Status     Protocol Setting     Mada Softing     Call Block Let     Other Setting       Network<br>Configuration<br>SIP Protocol<br>Serings     SiP Domain Name<br>Proxy address<br>Proxy Port                                                                                                    |                                 | <b>VoIP</b> Internet Box<br>VoIP Router VoIP Phone                                   | Protocol Setting<br>1) SIP Domain Name<br>SIP 도메인 이름<br>2) Proxy address<br>Proxy 서버 IP 주소<br>3) Proxy Port<br>Proxy 서버 Port |
|----------------------------------------------------------------------------------------------------|---------------------------------|--------------------------------------------------------------------------------------|----------------------------------------------------------------------------------------------------|
| Network<br>Configuration<br>StP Domain Name<br>Proxy Port<br>Settings<br>SBC Port<br>SBC Address<br>Equipment Manage<br>User Manage<br>User Manage<br>Phone Number<br>Account<br>Password<br>System Log<br>Logout<br>Set Port<br>Password<br>Phone Number<br>Password<br>Set Port<br>Password<br>Password<br>Set Port<br>Password<br>Password<br>P | Status                          | Protocol Setting         Media Setting         Call Block List         Other Setting | Default는 5060                                                                                                    |
| SIP Protocol<br>Settings       Proxy address       5) SBC Port         Advanced Settings       SBC Port       SBC Port         Equipment Manage       Phone Number       Account         Account       Account       Address         Account       Password       7) Account         Aga HD       Save Cancel       8) Password         Logout       Save Cancel       *) 보안정책상 모든 정보는 *로 표시함                                                                                                    | Network<br>Configuration        | SIP Domain Name                                                                      | 4) SBC address<br>SBC 서버 IP 주소                                                                                               |
| Advanced Settings       SBC Port       Default TE 5060         Equipment Manage       Phone Number       전화 번호         Account       Password       7) Account         Password       Image       NB Password         System Log       Save Cancel       *) 보안정책상 모든 정보는 *로 표시함         Logout       *) 보안정책상 모든 정보는 *로 표시함       *) Proxy, SBC address 전부 입력해서 사용 시 IP 주소로 입력해야 함.                                                                                                    | SIP Protocol<br>Settings        | Proxy address Proxy Port SBC address                                                 | 5) SBC Port<br>SBC 서버 포트<br>Defeutt 등 5000                                                                                   |
| Equipment Manage       Phone Number                                                                                                    | Advanced Settings               | SBC Port                                                                             | 6) Phone Number                                                                                                    |
| Reboot       System Log       8) Password         Logout       계정 암호         *) 보안정책상 모든 정보는 *로 표시함         *) Proxy, SBC address 전부 입력해서         사용 시 IP 주소로 입력해야 함.                                                                                                    | Equipment Manage<br>User Manage | Phone Number        Account        Password                                          | 전화 번호<br>7) Account<br>계정 ID                                                                                                 |
| System Log<br>Logout 계정 암호<br>*) 보안정책상 모든 정보는 *로 표시함<br>*) Proxy, SBC address 전부 입력해서<br>사용 시 IP 주소로 입력해야 함.                                                                                                    | Reboot                          |                                                                                      | 8) Password                                                                                                    |
| Logout *) 보안정책상 모든 정보는 *로 표시함<br>*) Proxy, SBC address 전부 입력해서<br>사용 시 IP 주소로 입력해야 함.                                                                                                    | System Log                      | Save Cancel                                                                          | 계정 암호                                                                                                    |
|                                                                                                    | Logout                          |                                                                                      | *) 보안정책상 모든 정보는 *로 표시함.<br>*) Proxy, SBC address 전부 입력해서<br>사용 시 IP 주소로 입력해야 함.                                              |

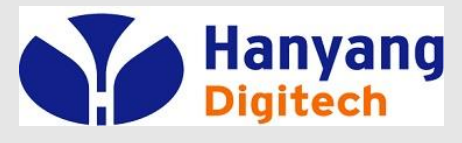

#### ♦ Sip Protocol Settings

|                          |                                                              | Media Setting                                             |
|--------------------------|--------------------------------------------------------------|-----------------------------------------------------------|
|                          |                                                              | 1) Audio Codec Type1/2/3<br>G.711A/G.711U/G.729 선택        |
|                          | VolP Internet Box<br>VolP Router VolP Phone                  | 2) VAD&CNG<br>VAD&CNG 기능 설정 여부<br>Default는 Disable        |
| Status                   | Protocol Setting Media Setting Call Block List Other Setting | 2) Eabo Capaol                                            |
| Network<br>Configuration | Audio Codec Type 1 G.711A  Audio Codec Type 2 G.711U         | 에코 제거 기능 사용 여부<br>Default는 Enable                         |
| Sip Protocol<br>Settings | VAD&CNG Disable T                                            | 4) Jitter Buffer                                          |
| Advanced Settings        | Echo Cancel Enable  Jitter Buffer  40                        | 지터 버퍼 설정 값<br>Default는 40                                 |
| Equipment Manage         | Packet Cycle(ms) 20ms                                        | 5) Packat Cucla                                           |
| User Manage              | InputVolume(3-7)5OutputVolume(3-7)5                          | 10/20/30 ms 선택 가능<br>Default는 20ms                        |
| Reboot                   | Sava Canad                                                   |                                                           |
| Logout                   | Save Canter                                                  | 6) Input Volume (3-7)<br>입력(Mic) 음량 조절<br>Default는 5      |
|                          |                                                              | 7) Output Volume (3-7)<br>출력(Speaker) 음량 조절<br>Default는 5 |
|                          |                                                              |                                                           |

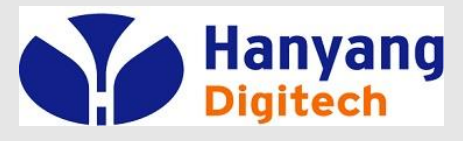

♦ Sip Protocol Settings

|                          | VolP Internet Box<br>VolP Router VolP Phone                  | Call Block List<br>1) Incoming Call Block List<br>착신호 방지 기능<br>- 060 Prefix (060 시작 번호)<br>- International Call (국제 전화 번호)<br>체크박스 설정/해제 로 착신호 방지 기능 설정<br>2) Outgoing Call Block List<br>방사호 국지 기능 |
|--------------------------|--------------------------------------------------------------|----------------------------------------------------------------------------------------------------|
| Status                   | Protocol Setting Media Setting Call Block List Other Setting | 말신호 금시 기능<br>- 060 Prefix (060 시작 번호)<br>- International Call (군페 전화 번호)                                                                                                    |
| Network<br>Configuration | Incoming Call Block List                                     | 체크박스 설정/해제 로 발신호 금지 기능 설정                                                                                                    |
| Sip Protocol<br>Settings | International Call                                           | Add New 미는 클릭하여 수가 가능                                                                                                    |
| Advanced Settings        |                                                              |                                                                                                    |
| Equipment Manage         | Outgoing Call Block List                                     |                                                                                                    |
| User Manage              | 060 Prefix                                                   |                                                                                                    |
| Reboot                   | International Call International Call Index Number           |                                                                                                    |
| Logout                   | Edit Add New Delete<br>Save Cancel                           |                                                                                                    |
|                          |                                                              |                                                                                                    |

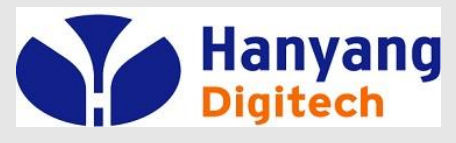

#### Sip Protocol Settings

|                          | Voll<br>Voll                                  | P Interno<br>Router  | et Box<br>VoIP | Phone |
|--------------------------|-----------------------------------------------|----------------------|----------------|-------|
| Status                   | Protocol Setting Media Setting                | Call Block List      | Other Setting  |       |
| Network<br>Configuration | Peer to Peer<br>Domain name Mode              | Disable              |                |       |
| SIP Protocol<br>Settings | DTMF Mode<br>RFC2833 Payload(>=96)            | Inband T             | ]              |       |
| Advanced Settings        | Dial Prefix<br>Register Refresh Interval(sec) | 3600                 |                |       |
| Equipment Manage         | RTP Starting Port(10000-50000)                | 20000                |                |       |
| User Manage              | RTP Ending Port(10000-50000)<br>Signal Port   | 20031<br>5060        |                |       |
| Reboot                   | Cancel Message Enable<br>Prack Enable         | Disable •            |                |       |
| System Log               | Sip Ping Enable<br>Call Anonymous             | Disable T<br>Disable |                |       |
| Logout                   | CID Serv<br>CWCID Serv                        | Enable   Enable      |                |       |
|                          | International Call 00727 Autochange           | Disable              |                |       |
|                          | Response To Other Server                      | Disable •            |                |       |
|                          | T38 Enable                                    | Enable •             |                |       |
|                          | T38 Redundancy                                | 0 •                  |                |       |
|                          | T38 Mode                                      | Passive •            |                |       |

Other Setting 1) Peer to Peer Proxy Server 없이 단말간 통화 시도시 사용 2) Domain name Mode 도메인 이름 사용 여부 3) Carry Port Information Carry Port 사용 여부 4) DTMF Mode Inband/Rfc2833/SIP INF0 5) RFC2833 Payload DTMF Mode가 Rfc2833일 경우 Payload 값 6) Dial Prefix 자동 지역 번호 7) Register Refresh Interval REGISTER 메시지 송신 주기 8) RTP Starting/End Port RTP 시작/마지막 포트 9) Signal Port SIP 메시지 사용 포트 10) Cancel Message Enable Remove All binding 사용 여부 11) Prack Enable Prack 메시지 사용 여부 12) Sip Ping Enable SIP Ping 메시지 사용 여부 13) Call Anonymous 발신번호 표시 제한 설정 여부 14) CID Serv CID 서비스 사용 여부 15) CWCID Serv CWCID 서비스 사용 여부 16) Hold Method HOLD 메시지 방식 (INFO or reINVITE) 17) International Call 00727 Autochange 국제전화 Prefix 자동 변경 기능 사용 여부 18) Respose To Other Server 다른 SIP 서버에서 메시지 응답 여부 19) T38 Enable T38 기능 사용 여부 20) T38 Redundancy T38 기능 사용시 Redundancy 값 21) T38 Mode T38 기능 사용시 모드 변경: Active/Passive

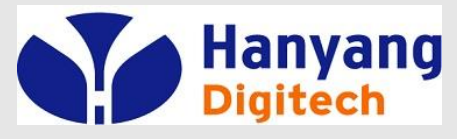

Advanced Settings

|                                                                                                    |           | VolP                | Internet    |
|----------------------------------------------------------------------------------------------------|-----------|---------------------|-------------|
|                                                                                                    | -         | VolP R              | outer       |
| Status                                                                                                    | Dial Rule | Supplement Service  | QoS Setting |
|                                                                                                    | Index     | Dial Man            | Action      |
| Network<br>Configuration                                                                                         |           | 00720               | Dial Out    |
| comgaration                                                                                                    |           | 00721               | Dial Out    |
| SIP Protocol                                                                                                    | 2         | 1571105             | Dial Out    |
| Settings                                                                                                    |           | 0211[2340]          | Dial Out    |
| Advanced Settings                                                                                                |           | 0[3_6][1_5]11[2349] | Dial Out    |
|                                                                                                    | 6         | [2345679]           | Dial Out    |
| Equipment Manage                                                                                                 | 7         | 8[1-9]xxxxx         | Dial Out    |
|                                                                                                    |           | 80xxxxxx            | Dial Out    |
| User Manage                                                                                                    |           | 02[26]xxxxxxx       | Dial Out    |
| and the second second second second second second second second second second second second second second second | 10        | 02[4589]xxxxx       | Dial Out    |
| Reboot                                                                                                    | 11        | 027[012345678]xxxxx | Dial Out    |
| System Log                                                                                                    | 12        | 02791[019]xxx       | Dial Out    |
|                                                                                                    | 13        | 02791[2345678]xxxx  | Dial Out    |
| Logout                                                                                                    | 14        | 0279[023456789]xxxx | Dial Out    |
|                                                                                                    | 15        | 0230[023456789]xxxx | Dial Out    |
|                                                                                                    | 16        | 02301xxxxx          | Dial Out    |
|                                                                                                    | 17        | 0231[01236]xxxx     | Dial Out    |
|                                                                                                    | □ 18      | 0231[45]xxxxx       | Dial Out    |
|                                                                                                    | 19        | 0232[023456]xxxx    | Dial Out    |
|                                                                                                    | 20        | 0232[1789]xxxxx     | Dial Out    |
|                                                                                                    | 21        | 0233[012345678]xxxx | Dial Out    |
|                                                                                                    | 22        | 02339xxxxx          | Dial Out    |
|                                                                                                    | 23        | 0234xxxxxx          | Dial Out    |
|                                                                                                    | 24        | 0236[01234589]xxxx  | Dial Out    |
|                                                                                                    | 25        | 0236[67]xxxxx       | Dial Out    |
|                                                                                                    | 26        | 0237[1234569]xxxx   | Dial Out    |
|                                                                                                    | 27        | 0237[078]xxxxx      | Dial Out    |
|                                                                                                    | 28        | 023[589]xxxxx       | Dial Out    |
|                                                                                                    | 29        | 021xxx              | Dial Out    |
|                                                                                                    | 30        | 031[2345679]xxxxxx  | Dial Out    |
|                                                                                                    | □ 31      | 0318[1-9]xxxxx      | Dial Out    |
|                                                                                                    | 32        | 03180xxxxxx         | Dial Out    |
|                                                                                                    | 33        | 03[1-3]1xxx         | Dial Out    |
|                                                                                                    | □ 34      | 03[2-3][2-9]xxxxxx  | Dial Out    |

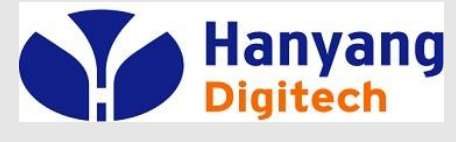

| ¢ | Advanced | Settings |
|---|----------|----------|
|---|----------|----------|

|                                 | VoIP Internet Box<br>VoIP Router VoIP Phone | QoS Setting<br>-음성 품질을 보장하기 위한 설정<br>Default: SIP, RTP Value: 46 |
|---------------------------------|---------------------------------------------|------------------------------------------------------------------|
| Status                          | Dial Rule Supplement Service QoS Setting    | Data: O                                                          |
| Network<br>Configuration        | Voip Packet Layer 3 SIP QoS 46              | 1) Layer3에서 우선 순위를 부여합니다.<br>- SIP : 녹은 우서 수위(46)                |
| SIP Protocol<br>Settings        | Voip Packet Layer 3 RTP QoS 46              | - RTP : 높은 우선 순위(46)<br>- Data: 낮은 우선 순위(0)                      |
| Advanced Settings               | Voip Packet Layer 3 Data QoS 0              |                                                                  |
| Equipment Manage<br>User Manage | Layer 2 QoS<br>802.1Q/VLAN ID               | 2) Layer 2에서 설정합니다.<br>- 802.1Q/VLAN ID<br>- 802.1P Priority     |
| Reboot                          | 802.1P Priority                             | ,                                                                |
| System Log                      | Save Cancel                                 |                                                                  |
| Logout                          |                                             |                                                                  |
|                                 |                                             |                                                                  |

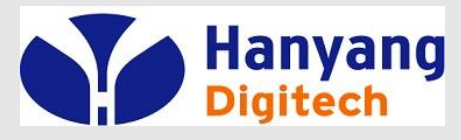

◆ Equipment Manage

|                   |                            | Internet Box            |                               |                                   |
|-------------------|----------------------------|-------------------------|-------------------------------|-----------------------------------|
|                   |                            | Voll                    | Phone                         | Device Manage                     |
|                   |                            | VolP Router             | Попс                          | 각종 서버 및 부가 기능 사용 여부 설정            |
| itatus            | Device Manage Web Upgra    | ide Web ACL             |                               | digit map 업그레이드 설정                |
|                   |                            | 파일 서택 서택되 파일 어유         |                               | - NTP Server 1/2                  |
| Configuration     | Upload digit map           | Upgrade                 |                               | Time Server 1/2 주소                |
| SIP Protocol      |                            |                         |                               | - Time Zone 타임 존 설정               |
| Settings          | NTP Server 1               | 112.140.145.5           |                               | - H/F Detect Time(100ms)          |
|                   | NTP Server 2               | time.bora.net           |                               | Hook-Flash 인식 시간                  |
| Advanced Settings | Hook flash time (sec)      | [GM1+09:00] V           | Phone Switch                  | - Function Key Enable             |
| Equipment Manage  | Function Key Enable        | 0.9                     |                               | IVR 기능 코느 인직 여부를 설성합니나            |
|                   | Dial Mode                  | Enable V                | 기본 박신은 Voin이다                 | - Dial Mode                       |
| User Manage       | IDT(inter Digit Time)(sec) | 4                       | 장애 시 설정 상태에                   | Dial Rule 사용여부                    |
| Debeet            | Phone Switch               | VOIP                    | 따라 발신에 대한                     | - IDT(sec)                        |
| Rebool            | IVR Protect                | Disable •               | PSIN Backup연공들<br>가능하게 해주는 기능 | 전화번호 입력 후 전송 버튼(#)을 누르지           |
| System Log        | Loop Current               | 23                      |                               | 않고 전화가 걸리는 시간 설정                  |
|                   | Ring Waveform              | Sinusoid •              | VOIP: 인터넷 전화모드                | -Phone Switch                     |
| Logout            | Ring Voltage(40-63 Vrms)   | 63                      |                               | PSIN Backup Port와 VoIP Port 선환 기능 |
|                   | WAN Interface Login        | Enable •                | PSTN: 국선 전화모드                 | - IVR Protect                     |
|                   | Web Login Port             | 8080                    |                               | IVR를 이용한 단말 초기화 가능 여부 설정          |
|                   | Enable Remote Syslog       | Enable                  |                               | - Loop Current<br>저하기에 공급하는 저를 갔  |
|                   | Remote Syslog Server       |                         | 제품의 전천이 아타<br>되어 있을 경우        | - Ring Voltage                    |
|                   |                            |                         | 설정과 관계없이                      | 링 전압 설정                           |
|                   |                            |                         | Backup Port를 이용하여             | - WAN Interface Login             |
|                   | Save                       | Cancel Factory Defaults | PSIN과 작발진이 가능                 | WAN쪽으로 WEB접속 가능 여부 설정             |
|                   |                            |                         |                               | – Web Login Port                  |
|                   |                            |                         |                               | WEB로그인 포트 설정                      |
|                   |                            |                         |                               | - Enable Syslog Server            |
|                   |                            |                         |                               | Syslog Server에 로그 전송 설정           |
|                   |                            |                         |                               |                                   |

- Remote Syslog Server
- Syslog Server 주소 입력

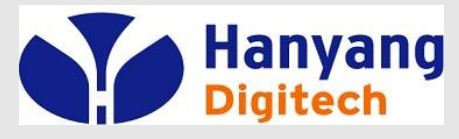

#### ◆ Equipment Manage

|                               | VolP Internet Box<br>VolP Router VolP Phone                                                                                          | Web Upgrade                                                        |
|-------------------------------|----------------------------------------------------------------------------------------------------|--------------------------------------------------------------------|
| Status                        | Device Manage Web Upgrade Web ACL                                                                                                    | "파일선택" 버튼 클릭해서                                                     |
| Network<br>Configuration      | Update Firmware<br>Upgrade 파일 선택 선택된 파일 없음<br>Upgrade                                                                                | 해당 Firmware를 PC에서 선택 후<br>"Upgrade" 버튼 클릭으로<br>Firmware Upgrade 시작 |
| Settings<br>Advanced Settings | Auto Upgrade Firmware                                                                                                    | 주의) 펌웨어 업그레이드 도중에는<br>장비의 전원을 끄지 마세요.                              |
| Equipment Manage              | Remote Update     Enable       URL     hydserver.co.kr:8080/g631/ktb                                                                 | 2) Auto Upgrade Firmware<br>F/W upgrade를 자동으로 실행하는 기능              |
| User Manage                   | Cycle time 72 Hour(1-72)                                                                                                    |                                                                    |
| Reboot                        | Retry count (0-100)                                                                                                    |                                                                    |
| System Log                    | Wait time to Retry     60     Min(1-120)       Reboot time range     03:00 ▼     ~05:00 ▼       FW Update Status     Checking New FW |                                                                    |
| Logout                        | Save Cancel                                                                                                    |                                                                    |
|                               |                                                                                                    |                                                                    |

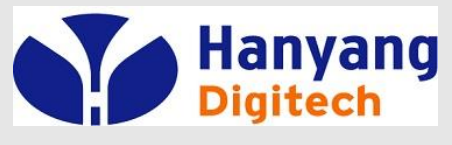

◆ Equipment Manage

|                          |                    | VolP Inte        | ernet Box  | Web ACL                                            |
|--------------------------|--------------------|------------------|------------|----------------------------------------------------|
|                          | <u> </u>           | VolP Router      | voir Phone | WEB 접속 가능한 ACL List를 보여줌<br>(KT 기본 ACL List를 제외하고, |
| Status                   | Device Manage Wet  | DUpgrade Web ACL |            | 사용자가 직접 List 추가/변경/삭제 가능                           |
| Network<br>Configuration | Web ACL            | Enable 🗸         | _          |                                                    |
| SIP Protocol             | Web ACL Index      | Web ACL IP List  |            |                                                    |
| Settings                 | ACL_ip1            | 147.6.1.0/24     |            |                                                    |
| Advanced Settings        | ACL_ip2            | 119.192.201.0/24 |            |                                                    |
| Auvanceu settings        | ACL_ip3            | 211.196.231.0/24 |            |                                                    |
| Equipment Manage         | ACL_ip4            | 125.130.221.0/24 |            |                                                    |
| Liser Manage             | ACL_ip5            | 14.33.125.0/24   |            |                                                    |
| User manage              | ACL_ip6            | 121.166.10.0/24  |            |                                                    |
| Reboot                   | ACL ip7            | 121.168.192.0/24 |            |                                                    |
| System Log               | □ACL_ip8           | 121.134.220.0/24 |            |                                                    |
|                          |                    |                  |            |                                                    |
| Logout                   | Delete Edit Add No | ew               |            |                                                    |
|                          |                    |                  |            |                                                    |
|                          |                    | Save Cancel      |            |                                                    |
|                          |                    |                  |            |                                                    |
|                          |                    |                  |            |                                                    |
|                          |                    |                  |            |                                                    |
|                          |                    |                  |            |                                                    |

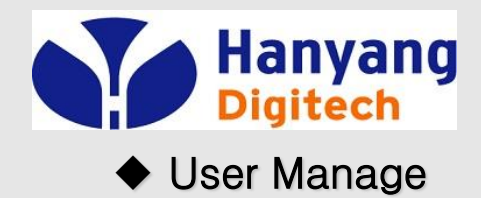

Status Network Configuration Sip Protocol Settings

Advanced Settings

Equipment Manage

User Manage

Reboot System Log

Logout

## 웹 설정 & 메뉴 설명

| VolP  | Interne | t Box<br>VoIP | Phone |
|-------|---------|---------------|-------|
| VOIPH | louter  |               |       |

Save Cancel

#### User Manage

사용자 계정의 Password를 변경 기존의 Password 입력 새로운 Password 입력 새로운 Password 다시입력

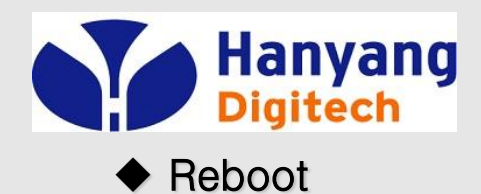

#### Status

Product Type Software Version Hardware Version DSP Version Register Status FXS Status WAN Link Status LAN Link Status WAN Interface MAC Address WAN Interface IP Address Subnet Mask Gateway IP Address DNS Address GMT Time System Running Time

Refresh

G631 1.1.1KTB(201804111622) V1.1 D2.73 Registered 2001 Hook On 100MFull Connected 18:53:E0:30:D7:E 121.134.144.139 255.255.255.0 121.134.144.254 168.126.63.1 2018-05-30 11:33:10 5 Days 13:22:29

| 웹 페이지 메시지               | × |
|-------------------------|---|
| Are you sure to REBOOT? |   |
| 확인 취소                   |   |
|                         |   |

#### Reboot

System 설정 변경 혹은 Upgrade후에 반드시 Reboot을 하여야 함.

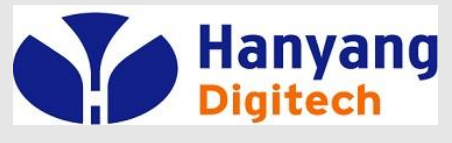

#### ♦ System Log

|                          | VolP Internet Box<br>VolP Router VolP Phone                                                                                                    | System Log<br>- 시스템 부팅시 절차 정보            |
|--------------------------|----------------------------------------------------------------------------------------------------|------------------------------------------|
| Status                   | <fri 08:18:11="" 1="" 2016="" jul=""> LinkStatus: WAN Link Up</fri>                                                                                                    | - SIP 메시지 송/수신 정보                        |
| Network<br>Configuration | <fri 08:18:15="" 1="" 2016="" jul=""> udhcpc[2215]: udhcpc (v1.12.1) started<br/><fri 08:18:16="" 1="" 2016="" jul=""> udhcpd[2314]: udhcpd (v1.12.1) started<br/><fri 08:18:17="" 1="" 2016="" jul=""> udhcpc[2215]: Sending select for 192.168.8.195</fri></fri></fri>                                                                                                    | - 기타 단말의 주요 이벤트 발생시에<br>한 라인씩 로그가 추가 된다. |
| Sip Protocol<br>Settings | <pre><fri 08:18:17="" 1="" 2016="" jul=""> udhcpc[2215]: Lease of 192:1688.195 obtained, lease time 3600 </fri></pre> <pre></pre> <pre>Fri Jul 1 08:18:21 2016&gt; udhcpd[2314]: Received a SIGTERM </pre> <pre></pre> <pre><pre></pre><pre></pre><pre></pre><pre><pre></pre><pre><pre><pre><pre><pre><pre><pre>&lt;</pre></pre></pre></pre></pre></pre></pre></pre></pre>                                                                                                    |                                          |
| Advanced Settings        | <tue 11:12:20="" 2016="" 5="" jul=""> provision[1006]: start<br/><tue 11:12:23="" 2016="" 5="" jul=""> provision[1006]: Init Taps]</tue></tue>                                                                                                    |                                          |
| Equipment Manage         | <tue 11:12:23="" 2016="" 5="" jul=""> provision[1006]: STARTUP_REQ <br/><tue 11:12:23="" 2016="" 5="" jul=""> provision[1006]: STARTUP_RES <br/><tue 11:12:23="" 2016="" 5="" jul=""> provision[1006]: start download dialmap </tue></tue></tue>                                                                                                    |                                          |
| User Manage              | <tue 11:12:23="" 2016="" 5="" jul=""> provision[1006]: to download dialmap<br/><tue 11:12:23="" 2016="" 5="" jul=""> provision[1006]: to download dialmap<br/><tue 11:12:24="" 2016="" 5="" jul=""> provision[1006]: get dialmap okl</tue></tue></tue>                                                                                                    |                                          |
| Reboot                   | <tue 11:12:24="" 2016="" 5="" jul=""> provision[1006]: update dialmap ok</tue>                                                                                                    |                                          |
| System Log               | <tue 11:12:24="" 2016="" 5="" jul=""> provision[1006]: SIPCONF_CNF <br/><tue 11:12:24="" 2016="" 5="" jul=""> provision[1006]: COMPLETE_IND <br/><tue 11:12:24="" 2016="" 5="" jul=""> provision[1006]: COMPLETE_CNF </tue></tue></tue>                                                                                                    |                                          |
| Relogin                  | <pre><tue 11:12:24="" 2016="" 5="" jul=""> provision[1006]: COMPLETE_CNF  <tue 11:12:25="" 2016="" 5="" jul=""> provision[1006]: update sip config ok <tue 11:12:32="" 2016="" 5="" jul=""> looptask[538]: start <tue 11:12:32="" 2016="" 5="" jul=""> ipphone[1024]: ***system booting*** <tue 11:12:35="" 2016="" 5="" jul=""> ipphone[1024]: ***system booting*** <tue 11:12:35="" 2016="" 5="" jul=""> ipphone[1024]: ***system booting*** <tue 11:12:35="" 2016="" 5="" jul=""> ipphone[1024]: Wab start <tue 11:12:35="" 2016="" 5="" jul=""> ipphone[1024]: Wab start <tue 11:12:36="" 2016="" 5="" jul=""> ipphone[1024]: Wab start <tue 11:12:38="" 2016="" 5="" jul=""> ipphone[1024]: Wab start ipphone[1024]: Compress 1 Messages <tue 11:12:39="" 2016="" 5="" jul=""> ipphone[1024]: Compress 1 Messages <tue 11:12:40="" 2016="" 5="" jul=""> ipphone[1024]: Start Init Sip Stack <tue 11:12:42="" 2016="" 5="" jul=""> ipphone[1024]: Start Init Sip Stack <tue 11:12:42="" 2016="" 5="" jul=""> ipphone[1024]: Start Init Sip Stack <tue 11:12:42="" 2016="" 5="" jul=""> ipphone[1024]: Start Init Sip Stack <tue 11:12:42="" 2016="" 5="" jul=""> ipphone[1024]: Start Init Sip Stack <tue 11:12:42="" 2016="" 5="" jul=""> ipphone[1024]: Start Init Sip Stack <tue 11:12:42="" 2016="" 5="" jul=""> ipphone[1024]: Start Init Sip Stack <tue 11:12:42="" 2016="" 5="" jul=""> ipphone[1024]: Start Init Sip Stack <tue 11:12:42="" 2016="" 5="" jul=""> ipphone[1024]: Start Init Sip Stack <tue 11:12:42="" 2016="" 5="" jul=""> ipphone[1024]: Start Register client init <tue 11:12:42="" 2016="" 5="" jul=""> ipphone[1024]: Start Register client init <tue 11:12:42="" 2016="" 5="" jul=""> ipphone[1024]: Start Register Client <tue 11:12:42="" 2016="" 5="" jul=""> ipphone[1024]: Init Sip Stack Success <tue 11:12:43="" 2016="" 5="" jul=""> ipphone[993]: Start Register Client <tue 11:12:43="" 2016="" 5="" jul=""> ipphone[993]: Start Register Client <tue 11:12:54="" 2016="" 5="" jul=""> ipphone[993]: Start Register Client <tue 11:12:54="" 2016="" 5="" jul=""> ipphone[993]: Start Register Client <tue 11:12:54="" 2016="" 5="" jul=""> ipphone[993]: Start Register Client <tue 11:12:54="" 2016="" 5="" jul=""> ipphone[993]: Start Register Client <tue 11:12:54="" 2016="" 5="" jul=""> ipphone[993]: Start Register Client <tue 11:12:54="" 2016="" 5="" jul=""> ipphone[993]: Start Register Sip:Skbro</tue></tue></tue></tue></tue></tue></tue></tue></tue></tue></tue></tue></tue></tue></tue></tue></tue></tue></tue></tue></tue></tue></tue></tue></tue></tue></tue></tue></tue></tue></tue></tue></pre> |                                          |
|                          | <tue 11:12:55="" 2016="" 5="" jul=""> provision[1006]: REGISTER_IND]<br/><tue 11:12:55="" 2016="" 5="" jul=""> provision[1006]: REGISTER_CNF <br/><tue 11:13:45="" 2016="" 5="" jul=""> ipphone[993]: SIP SEND:REGISTER sip:skbroadband.com SIP/2.0</tue></tue></tue>                                                                                                    |                                          |

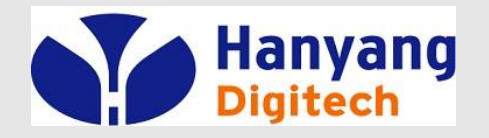

## System Log Example

| System Log - Booting 이후 SoftSwitch 등록까지                                                                                                    | System Log 계속 - 호처리                                                                                                    |
|----------------------------------------------------------------------------------------------------|----------------------------------------------------------------------------------------------------|
| System Log - Booting 이후 SoftSwitch 등록까지                                                                                                    <                                                                                                    | System Log 계속 - 호丸리 <tue 10:14:58="" 2016="" 5="" jul=""> ipphone[2855]: channel=0, OFF_HOOK           <tue 10:15:01="" 2016="" 5="" jul=""> ipphone[2967]: Outgoing call[0,1] to (called number :           01029966502           <tue 10:15:02="" 2016="" 5="" jul=""> ipphone[2967]: SIP SEND:INVITE           sip:01029966502@skbroadband.com SIP/2.0           <tue 10:15:02="" 2016="" 5="" jul=""> ipphone[3334]: SIP RECEIVE:SIP/2.0 100 Trying           <tue 10:15:02="" 2016="" 5="" jul=""> ipphone[3334]: SIP RECEIVE:SIP/2.0 407 PROXY           AUTHENTICATION REQUIRED           <tue 10:15:02="" 2016="" 5="" jul=""> ipphone[3334]: SIP SEND:ACK           sip:01029966502@skbroadband.com SIP/2.0           <tue 10:15:02="" 2016="" 5="" jul=""> ipphone[3334]: SIP SEND:INVITE           sip:01029966502@skbroadband.com SIP/2.0           <tue 10:15:02="" 2016="" 5="" jul=""> ipphone[3334]: SIP RECEIVE:SIP/2.0 100 Trying           <tue 10:15:02="" 2016="" 5="" jul=""> ipphone[2683]: User:admin Login. IP:192.168.8.219           <tue 10:15:03="" 2016="" 5="" jul=""> gaphead[2683]: User:admin Login. IP:192.168.8.219           <tue 10:15:04="" 2016="" 5="" jul=""> ipphone[2967]: Call is established with [01029966502]           <tue 10:15:05="" 2016="" 5="" jul=""> ipphone[2967]: Call is established with [01029966502]           <tue 10:15:105="" 2016="" 5="" jul=""> ipphone[3334]: SIP RECEIVE:SIP/2.0 200 OK           <tue 10:15:12="" 2016="" 5="" jul=""> ipphone[3334]: SIP RECEIVE:SIP/2.0 200 OK           <tue 10:15:18="" 2016="" 5="" jul=""> ipphone[2967]: call with [][01029966502] end           <tue 10:15:18="" 2016="" 5="" jul=""> ipphone[3334]: SIP</tue></tue></tue></tue></tue></tue></tue></tue></tue></tue></tue></tue></tue></tue></tue></tue> |
| <pre><mon 15:49:00="" 2016="" 4="" jul=""> ipphone[2941]: SIP RECEIVE:SIP/2.0 401 Unauthorized <mon 15:49:00="" 2016="" 4="" jul=""> ipphone[2941]: SIP SEND:REGISTER sip:skbroadband.com SIP/2.0 <mon 15:49:00="" 2016="" 4="" jul=""> ipphone[2941]: SIP RECEIVE:SIP/2.0 200 OK <mon 15:49:00="" 2016="" 4="" jul=""> ipphone[2941]: 0 Register OK expires= 50</mon></mon></mon></mon></pre> |                                                                                                    |